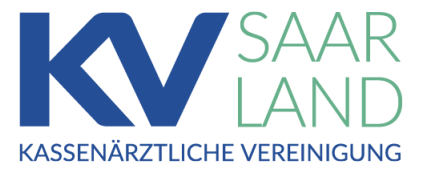

# **KV Saarland**

MedHub - Serviceportal der KV Saarland

Anleitung Abrechnungsportal

Stand: 05.02.2025

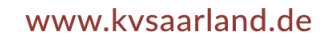

#### Inhaltsverzeichnis

| Anmeldung                | 3 |
|--------------------------|---|
| Ansicht Abrechnungen     | 4 |
| Ansicht Rückmeldungen    | 6 |
| Hochladen von Dokumenten | 7 |
| Abmeldung                | 9 |

### Anmeldung

Um sich am Serviceportal **KV Saarland MedHub** anmelden zu können, müssen Sie folgende Adresse in der Adresszeile Ihres Browsers eingeben:

#### https://medhub.kvsl.kv-safenet.de/abrechnung

Danach erscheint folgende Startseite.

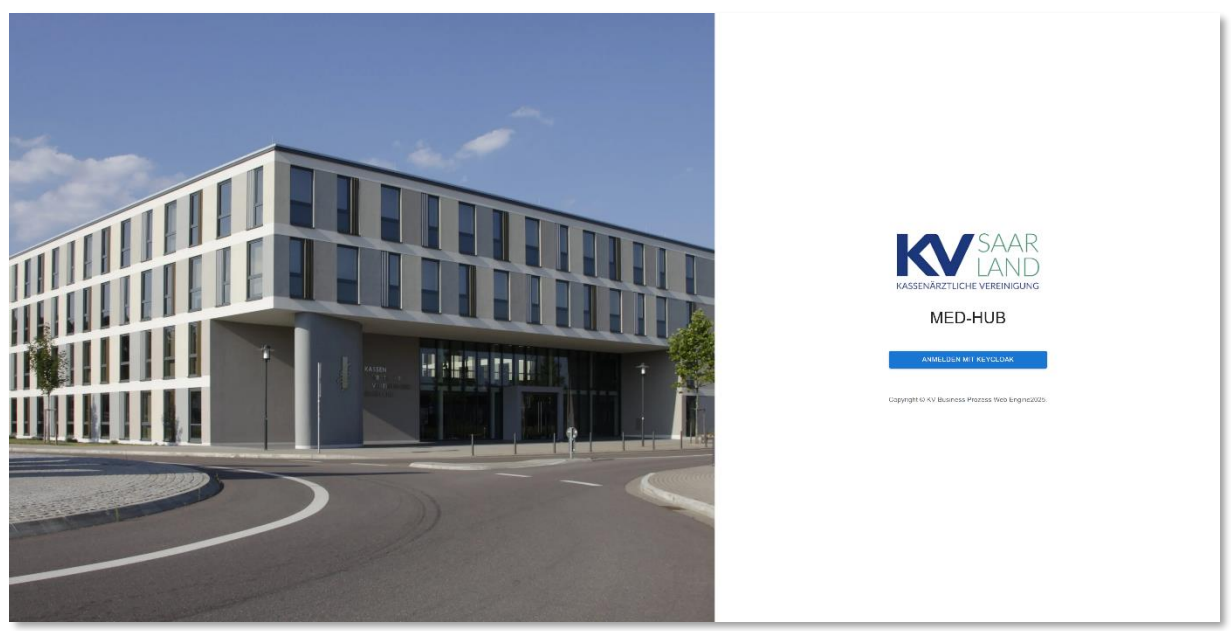

Klicken Sie auf die Schaltfläche mit der Bezeichnung "Anmelden mit Keycloak". Sie werden zur Anmeldemaske weitergeleitet.

Geben Sie im Feld "Benutzername oder E-Mail" Ihren Benutzernamen (BSNR) ein und klicken Sie auf die Schaltfläche "**Anmelden**".

Im folgenden Dialog geben Sie bitte Ihr Passwort ein und klicken erneut auf die Schaltfläche "Anmelden".

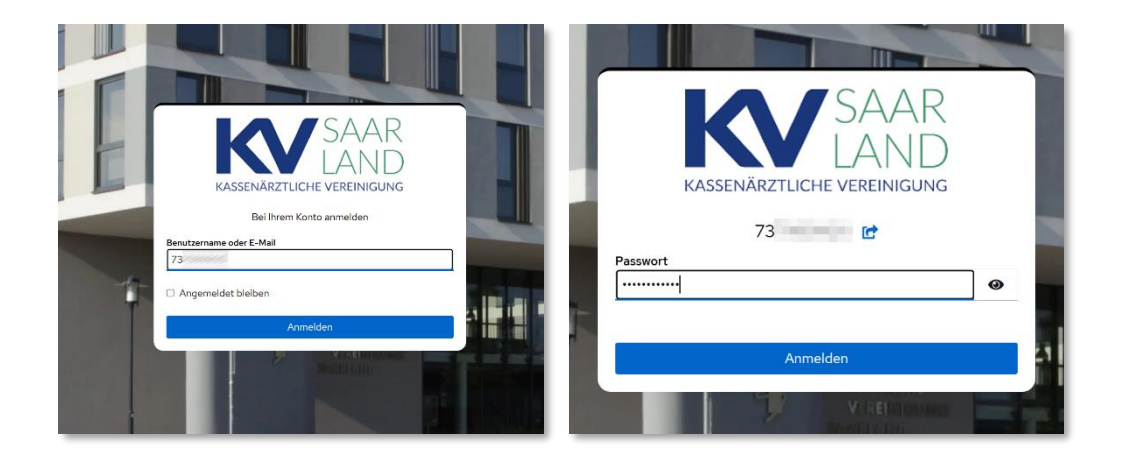

Nach erfolgreicher Anmeldung werden Sie zur Abrechnungsübersicht weitergeleitet.

### Ansicht Abrechnungen

| KV-SAARLAND              | ⊬           |                |                        |                 |                 |               |         | 73                              |
|--------------------------|-------------|----------------|------------------------|-----------------|-----------------|---------------|---------|---------------------------------|
| Abrochnung     Ciorsicht | O Abrec     | hnung          |                        |                 |                 |               |         |                                 |
|                          | Abrechnung  | * ] [ 28       | traum<br>20244 (1.11.2 | 024 - 12.1.2025 | i) <del>,</del> | Datenstelle   |         | •                               |
|                          | DOKUMENT H  | CHLADEN        | Ale                    | miebsatātie     | Ψ.,             |               |         |                                 |
|                          | STATUS BSNR | DOKUMENTENNAME | FEHLER                 | SCHEINE         | FÄLLE           | ÜBERTRAGEN AM | HINWEIS | RÜCKMELDUNGEN                   |
|                          | • 73        | 20173          |                        |                 |                 | 28.11.2024    | 0       |                                 |
|                          | • 73        | Z0173          | 12                     | 3               | 3               | 28.11.2024    |         | B                               |
|                          | • 73        | Z01/3          |                        |                 |                 | 28.11.2024    | 0       |                                 |
|                          | • 73        | Z0175          |                        |                 |                 | 28.11.2024    | 0       |                                 |
|                          | • 73        | 20173          |                        |                 |                 | 28.11.2024    | 0       |                                 |
|                          | • 73        | 20173          | 12                     | з               | з               | 28.11.2024    |         | 6                               |
|                          | • 73        | Z0173          | 12                     | з               | з               | 28.11.2024    |         |                                 |
|                          |             |                |                        |                 |                 |               | Zele    | n pro Salte: 10 + 1–7 von 7 < > |
|                          |             |                |                        |                 |                 |               |         |                                 |
|                          |             |                |                        |                 |                 |               |         |                                 |
|                          |             |                |                        |                 |                 |               |         |                                 |
|                          |             |                |                        |                 |                 |               |         |                                 |
|                          |             |                |                        |                 |                 |               |         |                                 |
|                          |             |                |                        | © 20            | 25 KV Saarland  |               |         |                                 |

Auf der Übersichtsseite erhalten Sie einen Überblick über folgende Funktionen:

Im oberen Bereich befindet sich die Navigationsleiste. Mit Hilfe der Auswahlfelder können Sie die einzelnen Dokumentenarten (z.B. Abrechnung oder Hybrid-DRG) filtern und zwischen den unterschiedlichen Quartalszeiträumen wechseln.

| Abrechnung ~ Q20244 (1.11.20) | 024 - 12.1.2025) - Datenstelle - |  |
|-------------------------------|----------------------------------|--|
| Abrechnung                    | Q20244 (1.11.2024 - 12.1.2025)   |  |
| Abrechnung                    | Q20244 (1.11.2024 - 12.1.2025)   |  |
| Hybrid-DRG                    | Q20243 (2.9.2024 - 11.11.2024)   |  |
|                               | Q20242 (1.5.2024 - 12.8.2024)    |  |
|                               | Q20241 (1.2.2024 - 10.4.2024)    |  |
|                               | Q20234 (1.12.2023 - 10.1.2024)   |  |

Im unteren Bereich befindet sich die Übersicht der einzelnen Dokumente, die Sie eingereicht haben. Diese werden entsprechend Ihrer Auswahl in der Navigationsleiste gefiltert.

| D D    | OKUMENT HOC | HLADEN         | Fliter Be<br>Alle | triebsstätte | •     |               |          |                    |  |
|--------|-------------|----------------|-------------------|--------------|-------|---------------|----------|--------------------|--|
| STATUS | BSNR        | DOKUMENTENNAME | FEHLER            | SCHEINE      | FÄLLE | ÜBERTRAGEN AM | HINWEIS  | RÜCKMELDUNGEN      |  |
| •      | 73          | Z0173          |                   |              |       | 28.11.2024    | 0        |                    |  |
| •      | 73          | Z0173          | 12                | 3            | 3     | 28.11.2024    |          | 6                  |  |
| ٠      | 73          | Z0173          |                   |              |       | 28.11.2024    | 0        |                    |  |
| •      | 73          | Z0173          |                   |              |       | 28.11.2024    | 0        |                    |  |
| •      | 73          | Z0173          |                   |              |       | 28.11.2024    | 0        |                    |  |
| •      | 73          | Z0173          | 12                | 3            | 3     | 28.11.2024    | +        | 6                  |  |
| •      | 73          | Z0173          | 12                | 3            | 3     | 28.11.2024    | 0        | E                  |  |
|        |             |                |                   |              |       |               | Zeilen p | oro Seite: 10 👻 1- |  |

Die Tabelle beinhaltet neben Informationen zur Ihren Dokumenten auch zusätzliche Schaltflächen. Dies betrifft die Spalten **"Hinweis"** und **"Rückmeldungen"**.

Sollte in der Spalte "**Hinweis**" eine Info-Schaltfläche erscheinen, so liegt eine Information oder ein Fehlercode in Bezug auf die Verarbeitung Ihres eingereichten Dokuments vor. Mit einem Klick auf ① erscheint ein Dialog mit näheren Informationen.

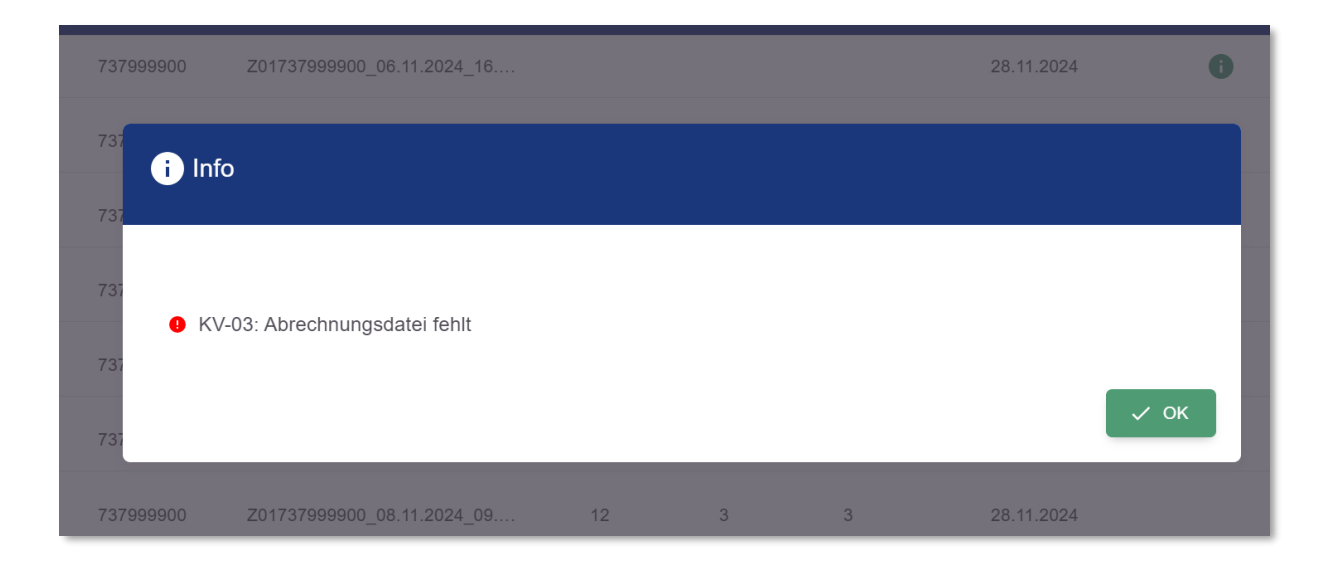

Die Spalte "**Rückmeldungen**" ermöglicht den Zugriff auf die unterschiedlichen Rückmeldungen der eingereichten Dokumente, nach erfolgreicher Verarbeitung.

Sollten noch keine Rückmeldungen vorhanden sein oder sind diese aufgrund einer fehlerhaften Verarbeitung nicht erstellt worden, so ist die Schaltfläche ausgegraut 📉 .

Mit einem Klick auf 😑 werden Sie zur Ansicht der Rückmeldungen weitergeleitet.

#### Ansicht Rückmeldungen

Hier sehen Sie die Übersicht der Rückmeldungen. Zu jeder Rückmeldung gibt es ein Protokoll im PDF-Format. Durch Klicken auf den Link "**Dokument öffnen**" wird die jeweilige Protokolldatei in einem separaten Browser Tab geöffnet.

Mit einem Klick auf "Zurück zur Übersicht" kehren Sie zur Abrechnungsübersicht zurück.

| E   | Rückmeldungen                       |                      |
|-----|-------------------------------------|----------------------|
| ← z | urück zur Übersicht                 |                      |
| •   | XKM-Protokoll Dateiname: z0173      | Erstellt: 28.11.2024 |
| •   | XPM_Protokoll Dateiname: z0173      | Erstellt: 28.11.2024 |
| •   | ➢ Dokument öffnen XPM_FallStatistik | Erstellt: 28.11.2024 |
|     | Dateiname: z0173                    | Erstellt: 28 11 2024 |
|     | Dateiname: 20173                    | LIGUR 20. 11.2024    |
| •   | Rückmeldung Dateiname: z0173        | Erstellt: 28.11.2024 |
|     | Dokument öffnen                     |                      |

#### Hochladen von Dokumenten

Unter der Navigationsleiste befindet sich die Toolbar.

Um ein Dokument hochzuladen klicken Sie in der Toolbar auf die Schaltfläche "Dokument hochladen".

|        | Die          | Dokumentenart (z | . B. Abı   | rechnun      | ıg, Hybr | id-DRG) muss  | vorher a | ausgewählt wer          | den!  |
|--------|--------------|------------------|------------|--------------|----------|---------------|----------|-------------------------|-------|
|        | OKUMENT HOCH | ILADEN           | Filter Bel | triebsstätte | -        |               |          |                         |       |
| STATUS | BSNR         |                  | FEHLER     | SCHEINE      | FÄLLE    | ÜBERTRAGEN AM | HINWEIS  | RÜCKMELDUNGEN           |       |
| •      | 73           | Z0173            |            |              |          | 28.11.2024    | 0        |                         |       |
| •      | 73           |                  | IMENT I    | HOCHLA       | DEN      | 28.11.2024    |          | E                       |       |
| •      | 73           | Z0173            |            |              |          | 28.11.2024    | 0        |                         |       |
| ٠      | 73           | Z0173            |            |              |          | 28.11.2024    | 0        |                         |       |
| •      | 73           | Z0173            |            |              |          | 28.11.2024    | 0        |                         |       |
| •      | 73           | Z0173            | 12         | 3            | 3        | 28.11.2024    |          | 6                       |       |
| •      | 73           | Z0173            | 12         | 3            | 3        | 28.11.2024    |          | E                       |       |
|        |              |                  |            |              |          |               | Zeilen   | oro Seite: 10 👻 1–7 von | 7 < > |

Danach wechseln Sie in die Ansicht zum hochladen von Dokumenten.

| DATEI SPEICHERN | NT HOCHLADEN | X ABBRECHEN |
|-----------------|--------------|-------------|
|                 |              |             |

Mit einem Klick auf die Schaltfläche **"Dokument hochladen"** öffnet sich der Dialog Ihres Betriebssystems zum Auswählen der Abrechnungsdatei.

| Öffnen                                                   |                                                                                                    |                                  |                         | ×  |
|----------------------------------------------------------|----------------------------------------------------------------------------------------------------|----------------------------------|-------------------------|----|
| $(\cdot, \cdot) \rightarrow (\uparrow )$ + matrix (i.i.) | encompany is 2014 1 is longering                                                                                                    | v O kv.digital-kv                | durchsuchen             | P  |
| Organisieren * Neuer Ordner                              |                                                                                                    |                                  | H · 0 (                 | 0  |
| • 1000 A                                                 | Name                                                                                                    | Anderungsdatum                   | Typ                     | ^  |
| Inc. proto-portize                                       | · comment with a research down in a second                                                                                                    |                                  |                         |    |
| <b>1</b> top                                             | and the second second s       | Distance and the second          | in the second second    |    |
| Marcai                                                   | and the second second second second at                                                                                                    | IS IN INVESTIGAT                 | Training Real           |    |
| A 417                                                    | another and a compared of the second second seco          | 10.10.2019/07-02                 | Contractory and         |    |
| # 100                                                    | Internation out a foreint a strength and and a strength of a strength of the strength of the strength of th          | 2010 Dimension                   | function direct         |    |
| Sensor makers to be made                                 | PRODUCTS TO STREET AND ADDRESS AND ADDRESS AND ADDR          | 10.10.00040685                   | Subjective Anne         |    |
| 1 may                                                    | NUMBER OF A DESCRIPTION OF A DESCRIPTION OF A DESCRIPR          | in statements                    | Total content           |    |
| A TANKA                                                  | B RECEIVENERS CONDUCTIONS                                                                                                    | Sent Streets in                  | Number description      |    |
| and set the                                              | <ul> <li>LEWIS MARKED AND AND AND AND AND AND AND AND AND AN</li></ul>                                                                                                    | 96.98.0504 13.10                 | Tolico Ann              |    |
| a mark the                                               | <ul> <li>Ne heleszérek (CE + COOPIE INDEX.model.</li> </ul>                                                                                                    | 10.14.2021-00404                 | Distriction doors       |    |
| ·                                                        | <ul> <li>Converting of the second second</li></ul> | DE DE OFFICIENTE                 | And and a second second |    |
| 2004.0                                                   | The state of the second second       | SELIT DON'T LINK                 | SEE Card                |    |
| R Louder                                                 | Z0173 research participants and a sub-                                                                                                    | \$10.00 pill/4 10175             | INVESTIGATION OF        |    |
| i in depité in 🗸 🗸                                       | < <sup>2</sup>                                                                                                    |                                  |                         | >  |
|                                                          |                                                                                                    |                                  |                         | 20 |
| Dateiname: Z0173                                         | Preventer, petial provide a substance                                                                                                    | <ul> <li>Alle Dateien</li> </ul> | (*.*)                   | *  |
|                                                          |                                                                                                    | Öffnen                           | Abbrechen               |    |

Nachdem Sie die Datei ausgewählt haben, erscheint diese in einer Tabelle.

| 0          | DATEI SPEICHERN                                  | DOKUMENT HOCH                              |             | *                  | ABBRECHEN               |           |   |   |
|------------|--------------------------------------------------|--------------------------------------------|-------------|--------------------|-------------------------|-----------|---|---|
| <b>A</b> E | titte wählen Sie die richtige Datei beginnend mi | t "z01" und mit der Endung ".con.xkm" aus. |             |                    |                         |           |   |   |
|            | NAME                                             | DATEITYP                                   | DATEIGRÖSSE | HOCHGELADEN AM     |                         |           |   |   |
|            | Z01737000000_20.07.2004_11.11                    |                                            | 2.048       | 5.2.2025, 07:29:42 | Î                       |           |   |   |
|            |                                                  |                                            |             |                    | Zeilen pro Seite: 100 👻 | 1–1 von 1 | < | > |

Wählen Sie nun die Datei aus und klicken sie danach auf die Schaltfläche "**Datei speichern**", um den Upload abzuschließen.

| A Bitte wählen Sie die richtige Datei beginnend mit "201" und mit der Endung ".con.xkm" aus.         AME       DATEIOROSSE       HocHGELADEN AM         Z0173       2.048       5.2.2025, 07:29:42       I         1 Eintrag ausgewählt       Zeilen pro Seitie: 100 × 1-1 von 1 < >       >                                                                                                    |          | DATEI SPEICHERN                                          | DOKUMENT HOCHLADEN                 |                    | ABBRECHEN                           |   |
|----------------------------------------------------------------------------------------------------|----------|----------------------------------------------------------|------------------------------------|--------------------|-------------------------------------|---|
| NAME         DATEIGRÔSSE         HOCHOELADEN AM           Z0173         20148         5.2.2025, 07:29:42         I           1 Eintrag ausgewählt         Zeilen pro Seite: 100 - 1-1 von 1 < >         I                                                                                                    | 🛆 в      | itte wählen Sie die richtige Datei beginnend mit *z01* u | und mit der Endung ".con.xkm" aus. |                    |                                     |   |
| Z0173       2.048       5.2.2025, 07:29:42       Image: Constraint of the second of the second of |          | NAME DATE                                                | EITYP DATEIGRÖSSE                  | HOCHGELADEN AM     |                                     |   |
| 1 Eintrag ausgewählt Zeilen pro Seite: 100 👻 1–1 von 1 🧹 🗦                                                                                                    |          | Z0173                                                    | 2.048                              | 5.2.2025, 07:29:42 | Î                                   |   |
|                                                                                                    | 1 Eintra | ag ausgewählt                                            |                                    |                    | Zeilen pro Seite: 100 👻 1–1 von 1 🧹 | > |

Die Schaltfläche "Datei speichern" wird nur dann freigeschaltet, wenn ein Dokument markiert wurde **und** es zudem den richtigen Dokumententyp hat.

| 0      | O Abrechnung |                              |                      |                 |       |               |                  |                      |  |  |
|--------|--------------|------------------------------|----------------------|-----------------|-------|---------------|------------------|----------------------|--|--|
| Abrech | nt<br>Inung  | ▼ Q20                        | aum<br>)243 (2.9.202 | 24 - 11.11.2024 | ) -   | Datenstelle   |                  | •                    |  |  |
|        | OKUMENT HOCH | ILADEN                       | Filter Be<br>Alle    | triebsstätte    | •     |               |                  |                      |  |  |
| STATUS | BSNR         | DOKUMENTENNAME               | FEHLER               | SCHEINE         | FÄLLE | ÜBERTRAGEN AM | HINWEIS RÜ       | CKMELDUNGEN          |  |  |
| •      | 73           | Z0173 "######0_1# #* 200#_10 |                      |                 |       | 28.10.2024    |                  |                      |  |  |
| •      | 73           | Z0173                        |                      |                 |       | 28.10.2024    |                  |                      |  |  |
| •      | 73           | Z0173 199900 of 00.000 of    |                      |                 |       | 5.12.2024     |                  |                      |  |  |
| •      | 73           | Z0173.                       |                      |                 |       | 5.12.2024     |                  |                      |  |  |
| •      | 73           | Z0173                        | 0                    | 0               | 0     | 28.1.2025     |                  | 6                    |  |  |
| •      | 73           | Z0173                        | 0                    | 0               | 0     | 31.1.2025     |                  |                      |  |  |
| •      | 73           | Z0173                        | 0                    | 0               | 0     | 5.2.2025      |                  |                      |  |  |
|        |              |                              |                      |                 |       |               | Zeilen pro Seite | : 10 🖛 1–7 von 7 < > |  |  |

Nach erfolgreichem Speichern werden Sie automatisch zur Abrechnungsübersicht weitergeleitet.

Möchten Sie weitere Dateien hochladen, wiederholen Sie den Vorgang für jede weitere Datei.

## Abmeldung

Zum Abmelden klicken Sie oben rechts auf 😩 neben Ihrer BSNR und anschließend auf 🕒 Logout

| ₭-                                                                        | BSNR<br>73 TOTAL V |
|---------------------------------------------------------------------------|--------------------|
| © Abrechnung                                                              | 73 THE CONT        |
| Dokument     Zeitraum       Abrechnung     Q20243 (2.9.2024 - 11.11.2024) | v                  |